# Klare Data Protection-Netzwerkkonfiguration in HyperFlex

# Inhalt

| Einleitung                                 |
|--------------------------------------------|
| <u>Voraussetzungen</u>                     |
| Anforderungen                              |
| Verwendete Komponenten                     |
| Hintergrundinformationen                   |
| Zusätzliche Hintergrundinformationen       |
| Vorgehensweise                             |
| Ungeschütztes Verhalten virtueller Systeme |
| Verhalten des Replikationspaars            |
| Fehlerbehebung                             |
| VM-Schutz überprüfen                       |
| Datenschutz-Peerliste überprüfen           |
| Löschen Sie den Peer bei Bedarf manuell.   |
| Berücksichtigung                           |
| Häufige Probleme                           |
| Abhängigkeitsprobleme                      |
| Verbindungsprobleme                        |
| Zugehörige Informationen                   |

# Einleitung

In diesem Dokument wird beschrieben, wie Sie die Replikation in Hyperflex löschen.

# Voraussetzungen

# Anforderungen

Cisco empfiehlt Fachwissen in folgenden Bereichen:

- Unified Computing System Manager (UCSM)
- HyperFlex
- vCenter
- Networking
- DNS

# Verwendete Komponenten

Die Informationen in diesem Dokument basierend auf folgenden Software- und Hardware-Versionen:

- HyperFlex Connect 5.0.2d
- Hyperflex-Stretch-Cluster
- HyperFlex Standard-Cluster
- UCSM 4.2(1I)
- vCenter 7.0 U3

Die Informationen in diesem Dokument beziehen sich auf Geräte in einer speziell eingerichteten Testumgebung. Alle Geräte, die in diesem Dokument benutzt wurden, begannen mit einer gelöschten (Nichterfüllungs) Konfiguration. Wenn Ihr Netzwerk in Betrieb ist, stellen Sie sicher, dass Sie die möglichen Auswirkungen aller Befehle kennen.

# Hintergrundinformationen

Die Replikationskonfiguration kann bei Bedarf gelöscht werden, Cluster können mit neuen Zielen gekoppelt werden, wozu die aktuelle Replikationskonfiguration aus dem Cluster gelöscht werden muss.

# Zusätzliche Hintergrundinformationen

- Zum Löschen des Datenschutzes müssen Sie den Schutz aller VMs aufheben. Entfernen Sie sie dann aus den Schutzgruppen.
- Schutzgruppen können im Cluster verbleiben, wenn ihnen keine VMs angehören.
- Stellen Sie sicher, dass Abhängigkeiten von Replikationspaaren in beiden Cluster-Typen entfernt werden, lokal und remote.
- Für diesen Vorgang ist Administratorzugriff für beide Cluster erforderlich.

# Vorgehensweise

Schritt 1. Melden Sie sich als Administrator beim Hyperflex-System an, und gehen Sie im linken Aktionsbereich zur Option Replikation:

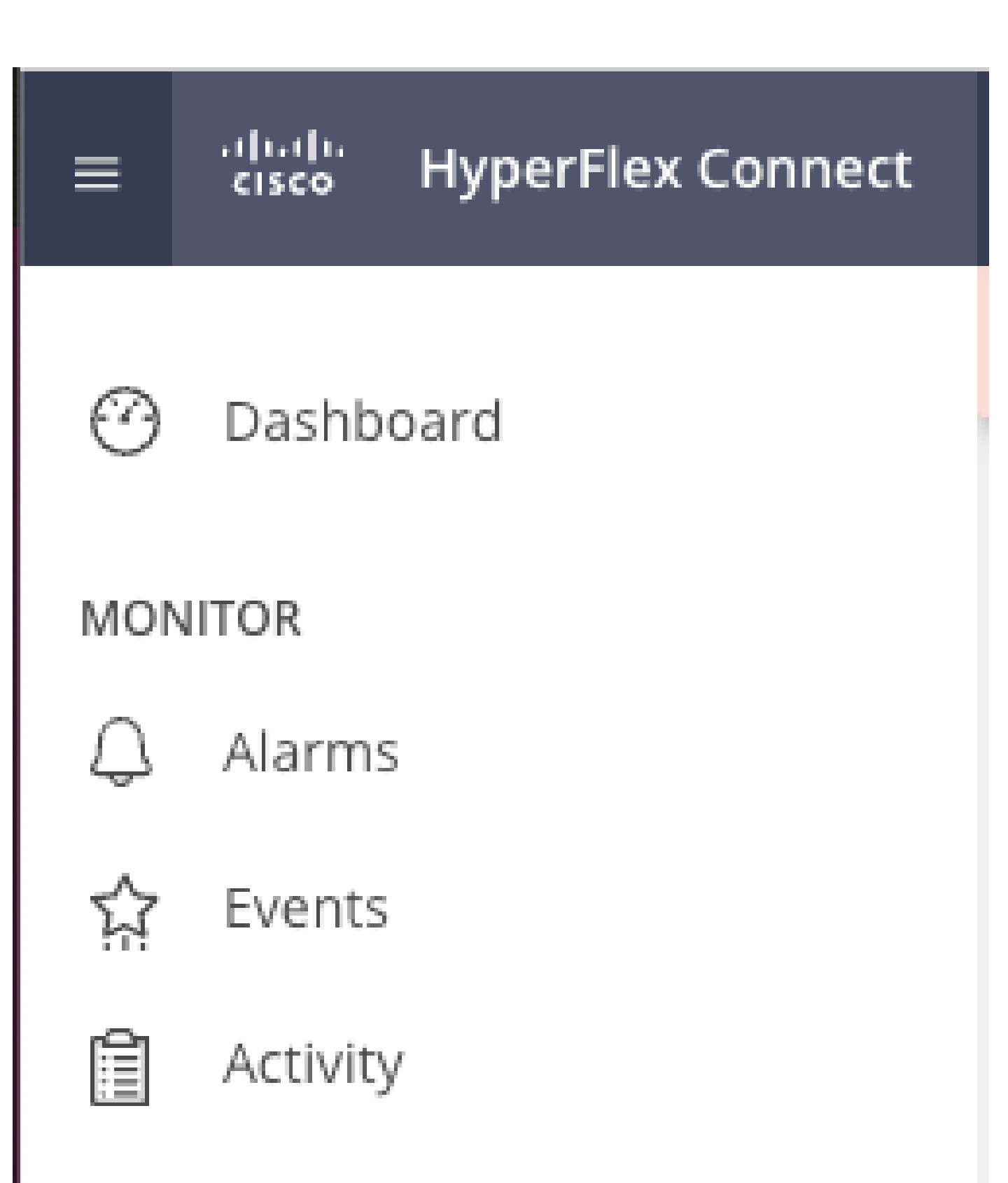

# ANALYZE

Performance

• Wenn das virtuelle System nicht aus dem Schutz entfernt wird, verwenden Sie ping, um die Verbindung zu testen, und überprüfen Sie, ob eth2 ausgeführt wird. Wenn keine Konnektivität besteht und eth2nicht ausgeführt wird, erstellen Sie ein Ticket beim TAC.

Es empfiehlt sich, die Schutzgruppen zu löschen, wenn ihnen keine VMs angehören. Dies ist nicht erforderlich.

| Activity           | OUTGOING REPLICATION                | 0 O                                     | To protect virtual machines, go to the | Virtual Machines page, select one or mor | e virtual machines and cli | Protection Group<br>ick Protect \$1 |                    |
|--------------------|-------------------------------------|-----------------------------------------|----------------------------------------|------------------------------------------|----------------------------|-------------------------------------|--------------------|
| ANALYZE            | INCOMING REPLICATION<br>Active      | VMs<br>O                                |                                        |                                          |                            | Protection Groups<br>0              |                    |
| PROTECT            | Local VMs Remote VMs Rep            | lication Activity Replication Pairs     |                                        |                                          |                            | Last refreshed at: 02/1             | 0/2024 12:21:13 AM |
| C Replication      | Protection Group   All Protected VM | s   Standalone Protected VMs            |                                        |                                          |                            |                                     |                    |
| MANAGE             | Protection Groups                   | ✓ Edit Schedule = Remove from Group + / | Add to Group X Unprotect               |                                          | Paus                       | e                                   |                    |
| System Information | + Create Group 🖌 🔋                  | Virtual Machine Name                    | <ul> <li>Protection Status</li> </ul>  | Last Protection Time                     | Direction                  | Protection Group                    | Interval           |
|                    | Demo (0 VM)                         |                                         |                                        | No records found                         |                            |                                     |                    |
| Virtual Machines   | Active O<br>1 hour                  |                                         |                                        |                                          |                            |                                     |                    |
| ↓ Upgrade          |                                     |                                         |                                        |                                          |                            |                                     |                    |
| >_ Web CLI         |                                     |                                         |                                        |                                          |                            |                                     |                    |
| Kubernetes         |                                     |                                         |                                        |                                          |                            |                                     |                    |

Schutzgruppen löschen

Sie werden gefragt, ob Sie die Schutzgruppe löschen möchten. Klicken Sie auf Löschen:

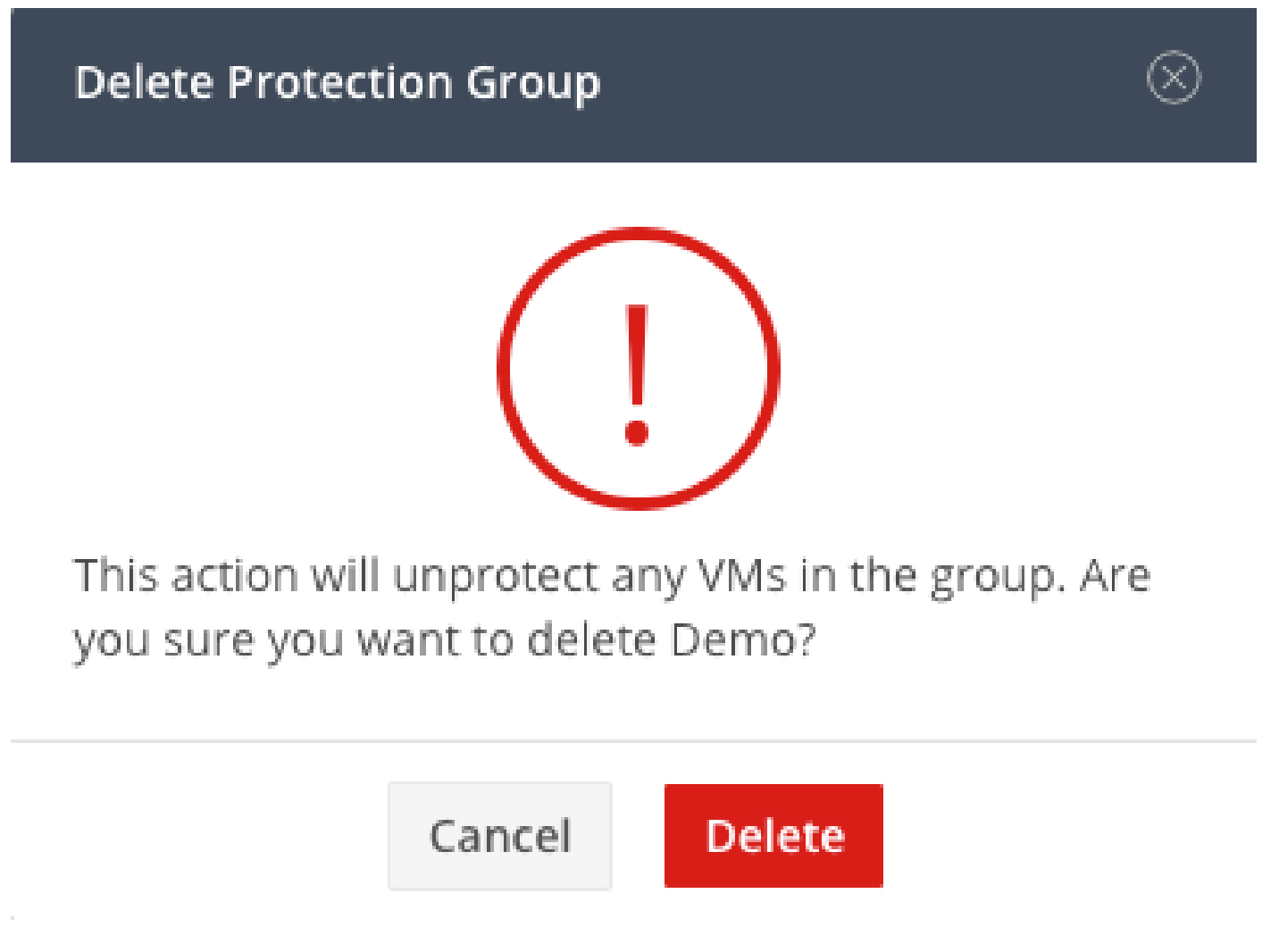

Schritt 4: Entfernen Sie die Datenspeicherzuordnung, und wählen Sie Replikation > Replikationspaare > Bearbeiten aus.

| PROTECT                       | Local VMs Remote VN       | ts Replication Activity | Replication Pairs     |                              |                       |                              | Last refr             | ished at: 02/10/2024 1:51:26 AM |
|-------------------------------|---------------------------|-------------------------|-----------------------|------------------------------|-----------------------|------------------------------|-----------------------|---------------------------------|
| C Replication                 | 🖬 Create Replication Pair | /Edit × Delete          |                       |                              |                       |                              | ŧ                     | Y Filter                        |
| MANAGE                        | Name                      | Remote Cluster          | Remote Cluster Status | VMs Outgoing                 | Replications Outgoing | VMs Incoming                 | Replications Incoming | Mapped Datastores               |
| System Information Datastores | > ReplicationDemo         | т                       | Online                | 0 VMs<br>0 Protection Groups | 0                     | 0 VMs<br>0 Protection Groups | 0                     | 2                               |
| IS ISCSI                      | 1 - 1 of 1                |                         |                       |                              |                       |                              |                       |                                 |
| Upgrade                       |                           |                         |                       |                              |                       |                              |                       |                                 |
| >_ Web CLI                    |                           |                         |                       |                              |                       |                              |                       |                                 |
| Kubernetes                    |                           |                         |                       |                              |                       |                              |                       |                                 |

Datenspeicherabhängigkeiten entfernen

Sie werden aufgefordert, die zu entladenden Datenspeicher auszuwählen. Wählen Sie die Fernbedienung aus, und wählen Sie die Option Diesen Datenspeicher nicht für jeden zugeordneten Datenspeicher zuordnen aus. Klicken Sie dann auf Map Datastore.

|   | Edit Replication Pair         |                |                           | $@\otimes$ |
|---|-------------------------------|----------------|---------------------------|------------|
| I | Native Protection Other I     | ORO Protection |                           |            |
|   | Local Datastore               | ^              | Remote Datastore          |            |
|   | San Jose-LAB<br>1.1 TiB       |                | Pick a datastore          | ~          |
|   | Replication Demo SJ<br>10 GiB |                | Do not map this datastore | ~          |

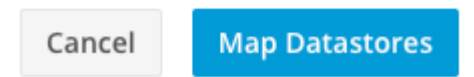

Datenspeicher entschlüsseln

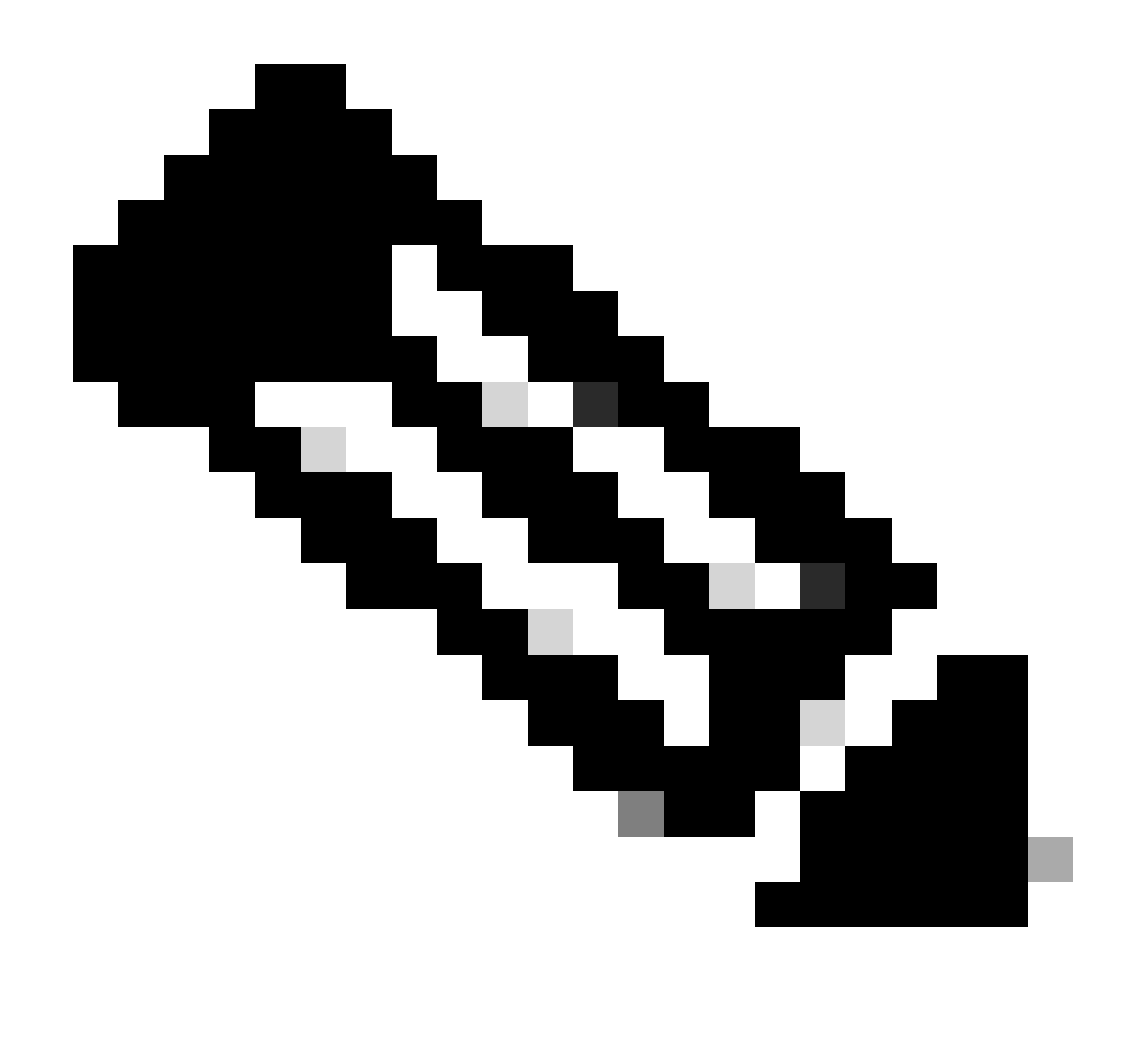

Hinweis: Nachdem die Zuordnung der Datenspeicher aufgehoben wurde, muss die HX-Verbindung aktualisiert werden, um das Löschen des Replikationspaars fortzusetzen.

Schritt 5: Löschen Sie die Replikationspaare zwischen dem lokalen und dem Remote-Cluster. Wählen Sie Replikation>Replikationspaare>Löschen.

| 슈 Events           | Local VMs Remo                     | ote VMs | Replication Activity     | Replication Pairs     |                              |                       |                              | Last refre            | shed at: 02/10/2024 1:04:39 AM |
|--------------------|------------------------------------|---------|--------------------------|-----------------------|------------------------------|-----------------------|------------------------------|-----------------------|--------------------------------|
| Acouly .           | 🖬 Create Replicatio                |         | /Edit × Delete           |                       |                              |                       |                              | ۲                     | Y Filter                       |
| an Performance     | Name                               | ^       | Remote Cluster           | Remote Cluster Status | VMs Outgoing                 | Replications Outgoing | VMs Incoming                 | Replications Incoming | Mapped Datastores              |
| PROTECT            | <ul> <li>ReplicationDer</li> </ul> | no      | Tokio<br>(10.31.123.208) | Online                | 0 VMs<br>0 Protection Groups | 0                     | 0 VMs<br>0 Protection Groups | 0                     | 2                              |
| C Replication      |                                    |         |                          |                       |                              |                       |                              |                       |                                |
| MANAGE             | Local Datast                       | ore     |                          |                       | ^                            | Remote Datastore      |                              |                       |                                |
| System Information | San Jose-LAB<br>Total space: 1     | .1 TIB  |                          |                       |                              | None                  |                              |                       |                                |
| Datastores         | Replication D                      | emo S   |                          |                       |                              | Replication Demo T    |                              |                       |                                |
| C iscsi            | Total space: 1                     | 0 GiB   |                          |                       |                              | Free space: 0 B       |                              |                       |                                |
| Virtual Machines   |                                    |         |                          |                       |                              |                       |                              |                       |                                |
| T Upgrade          |                                    |         |                          |                       |                              |                       |                              |                       |                                |
| >_ Web CLI         |                                    |         |                          |                       |                              |                       |                              |                       |                                |
| Kubernetes         |                                    |         |                          |                       |                              |                       |                              |                       |                                |

Paare löschen

Sie benötigen Remote-Cluster-Administratoranmeldeinformationen, um das Paar zu entfernen. Geben Sie die Anmeldeinformationen ein, und klicken Sie auf Löschen.

#### Delete Replication Pair

When a replication pair is deleted, you can no longer configure protection for any virtual machines between the local and remote cluster.

Enter the user name and password for T

| User Name | admin |        |        |
|-----------|-------|--------|--------|
| Password  | ••••• |        | ©      |
|           |       |        |        |
|           |       | Cancel | Delete |

Peer-Löschbestätigung

#### Verhalten des Replikationspaars

- Wenn ein Replikationspaar gelöscht wird, können Sie den Schutz für virtuelle Computer zwischen dem lokalen und dem Remote-Cluster nicht mehr konfigurieren.
- Durch diese Aktion wird der Schutz in beiden Clustern aufgehoben.
- Ein Replikationsnetzwerktest wird durchgeführt, wenn versucht wird, das Replikationspaar zu erstellen oder zu ändern.
- Ein Replikationsnetzwerktest wird auch durchgeführt, wenn versucht wird, die Zuordnung der Datenspeicher aufzuheben.
- Wenn der Replikationstest nicht erfolgreich verläuft, sind die Änderungen nicht zulässig. Lesen Sie die Fehlerbehebungssitzung in diesem Dokument, um bei Bedarf die Verbindung zu überprüfen.
- Wenn Sie weitere Unterstützung bezüglich der eth2-Konnektivität benötigen, erstellen Sie ein Ticket beim TAC.

Schritt 6: Verwenden Sie den folgenden Befehl, um das Replikationsnetzwerk zu löschen:

#### [hxshell:~\$ stcli drnetwork cleanup DR network cleanup job bc61b782-09e3-4827-ac58-15123bcd6ea8 started, check Activ ity tab for status hxshell:~\$

CleanUp

```
[hxshell:~$ stcli drnetwork cleanup
DR network cleanup job db7e3ff7-cc27-4f42-b7af-2e8281893e2e started, check Activ
ity tab for status
hxshell:~$ []
```

LokalCleanUp Remote

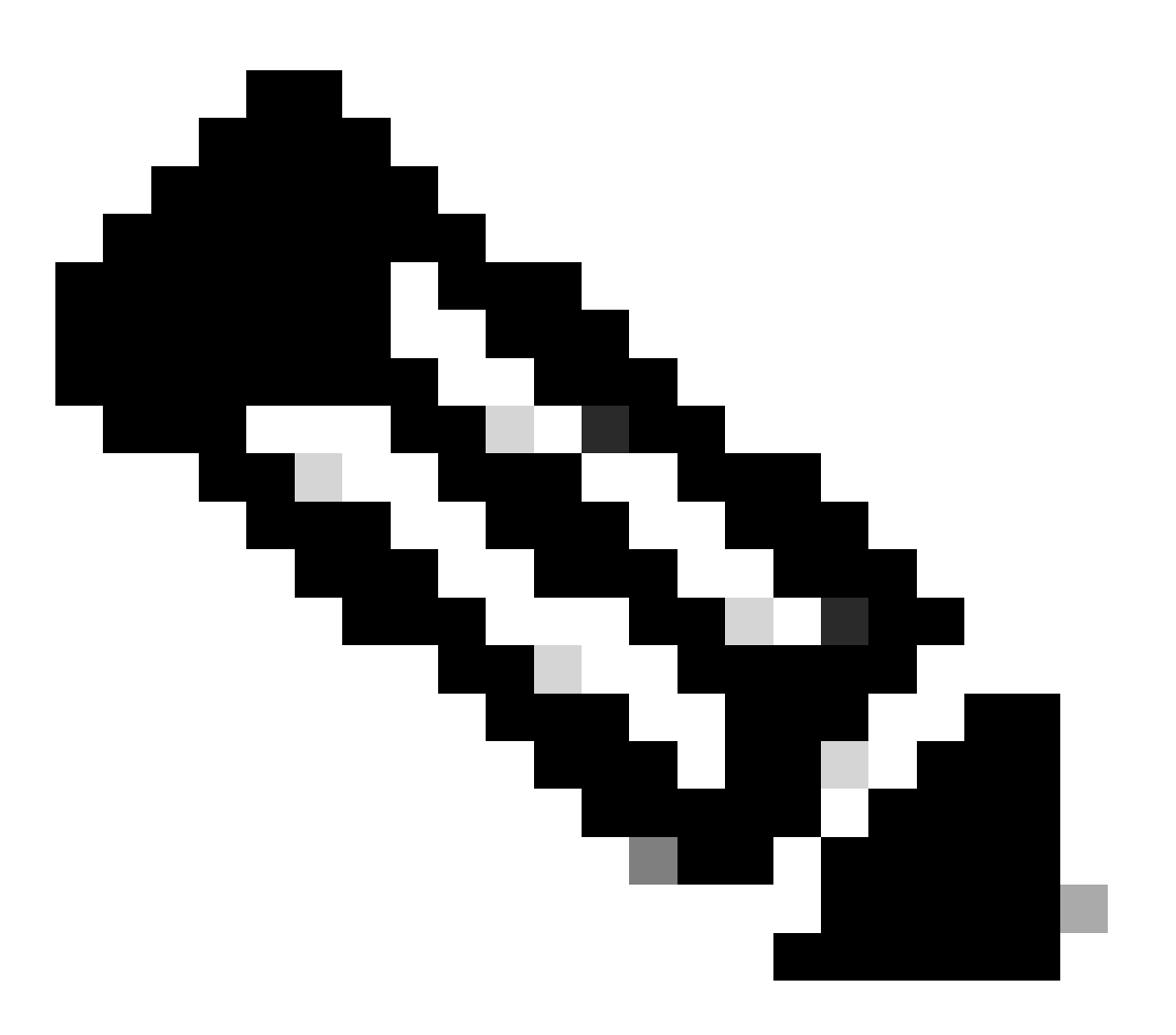

Hinweis: Stellen Sie sicher, dass der Befehl stcli drnetwork cleanup sowohl in lokalen als auch in Remote-Clustern ausgeführt wird.

Die Bereinigung des Datenreplikationsnetzwerks kann auf der Registerkarte "Activity" in HX Connect überwacht werden.

| MONITOR                           | Filter Filter listed tasks                                            |       |                                                                              |                                          |
|-----------------------------------|-----------------------------------------------------------------------|-------|------------------------------------------------------------------------------|------------------------------------------|
| 幹 Events                          | Activity OMonitor progress of recent tasks on the HX storage cluster. |       |                                                                              | Last refreshed at: 02/10/2024 2:50:46 AM |
| Activity                          | ^ Collapse All                                                        |       |                                                                              |                                          |
| ANALYZE                           |                                                                       |       |                                                                              |                                          |
| Un Performance                    | Cleanup DR Network                                                    |       |                                                                              |                                          |
|                                   | Status: Success                                                       | [110] | <ul> <li>Starting Network Cleanup - Succeeded</li> </ul>                     |                                          |
| PROTECT                           | Carlorader D. 1042 Am                                                 | [119] | Delete IP Pool - Succeeded                                                   |                                          |
| Replication                       |                                                                       |       |                                                                              |                                          |
| 1111127                           |                                                                       | [120] | <ul> <li>Delete Replication ipsettings - Succeeded</li> </ul>                |                                          |
| MANAGE                            |                                                                       | [120] | <ul> <li>Remove eth2 network on Controller 172.16.1.7 - Succeeded</li> </ul> |                                          |
| System Information                |                                                                       | [122] | <ul> <li>Remove eth2 network on Controller 172.16.1.8 - Succeeded</li> </ul> |                                          |
| Datastores                        |                                                                       |       |                                                                              |                                          |
| IS ISCSI                          |                                                                       | [121] | <ul> <li>Remove eth2 network on Controller 172.16.1.6 - Succeeded</li> </ul> |                                          |
|                                   |                                                                       | [123] | <ul> <li>Delete Replication Network Configuration - Succeeded</li> </ul>     |                                          |
| L <sub>w</sub> J Virtual Machines |                                                                       | [124] | Cleanup Complete                                                             |                                          |
| ↑ Upgrade                         |                                                                       |       |                                                                              |                                          |

Überwachung der Datenreplikations-Netzwerkbereinigung

HX Connect-Datenreplikations-Netzwerkkonfiguration aktualisieren scheint nicht konfiguriert und kann bei Bedarf erneut konfiguriert werden.

| MONITOR<br>Q Alarms          | REPLICATION CONFIGURATION  Configure Network |  |  |
|------------------------------|----------------------------------------------|--|--|
| ☆ Events<br>自 Activity       | CLUSTER PARING.<br>Pair Cluster              |  |  |
| ANALYZE                      |                                              |  |  |
| PROTECT Replication          |                                              |  |  |
| MANAGE<br>System Information |                                              |  |  |
| Datastores                   |                                              |  |  |
|                              |                                              |  |  |

Datenreplikationsnetzwerk gelöscht

# Fehlerbehebung

# VM-Schutz überprüfen

Stellen Sie sicher, dass keine VMs geschützt sind. Verwenden Sie den folgenden Befehl, um dies zu überprüfen:

```
stcli dp vm list --brief
```

Beispiel mit einem geschützten virtuellen System:

```
HyperFlex StorageController 5.0(2d)
[admin password:
This is a Restricted shell.
Type '?' or 'help' to get the list of allowed commands.
hxshell:~$ stcli dp vm list --brief
vmInfo:
    name: Installer 4.5
    uuid: 564deba1
hxshell:~$
hxshell:~$
```

Auflisten geschützter VMs

#### Beispiel ohne VM-Schutz

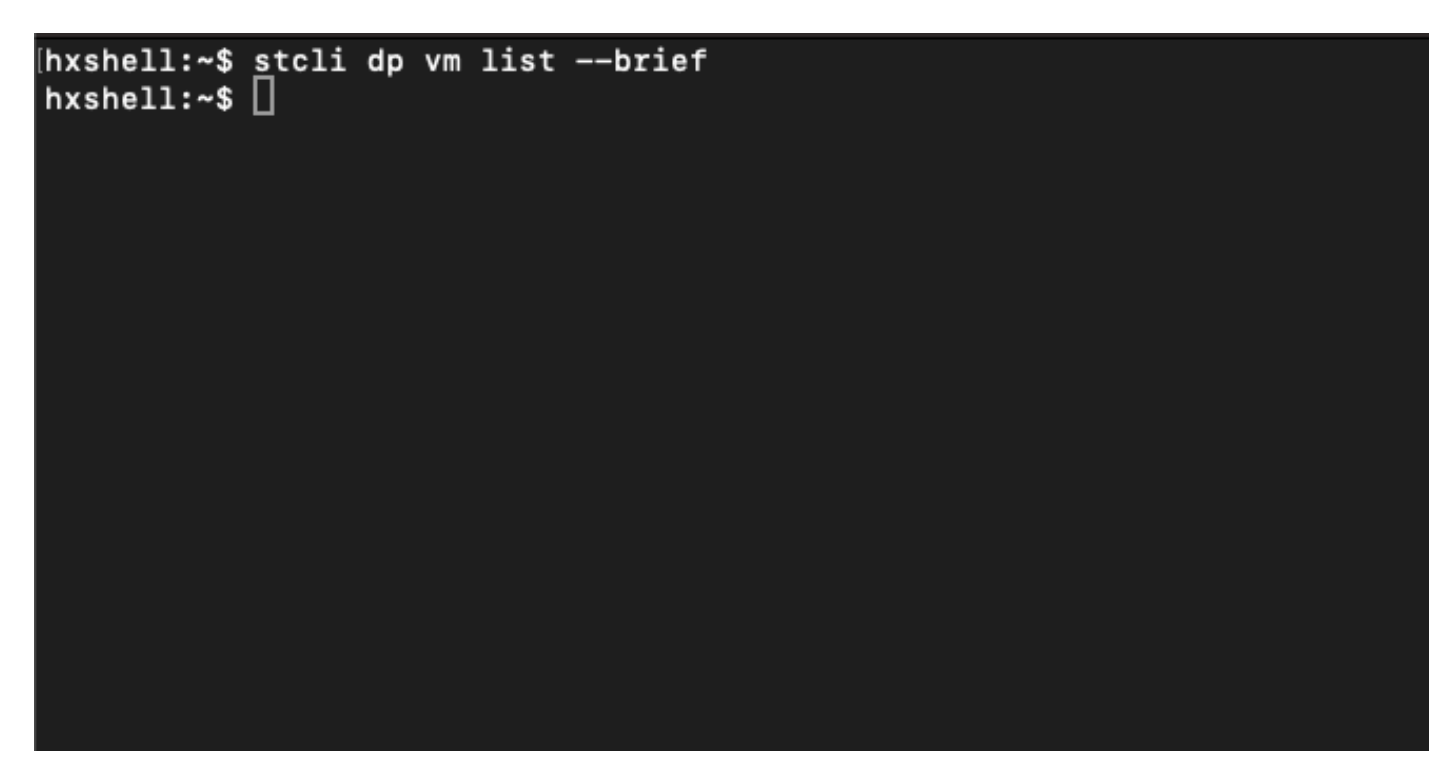

Kein virtuelles System geschützt

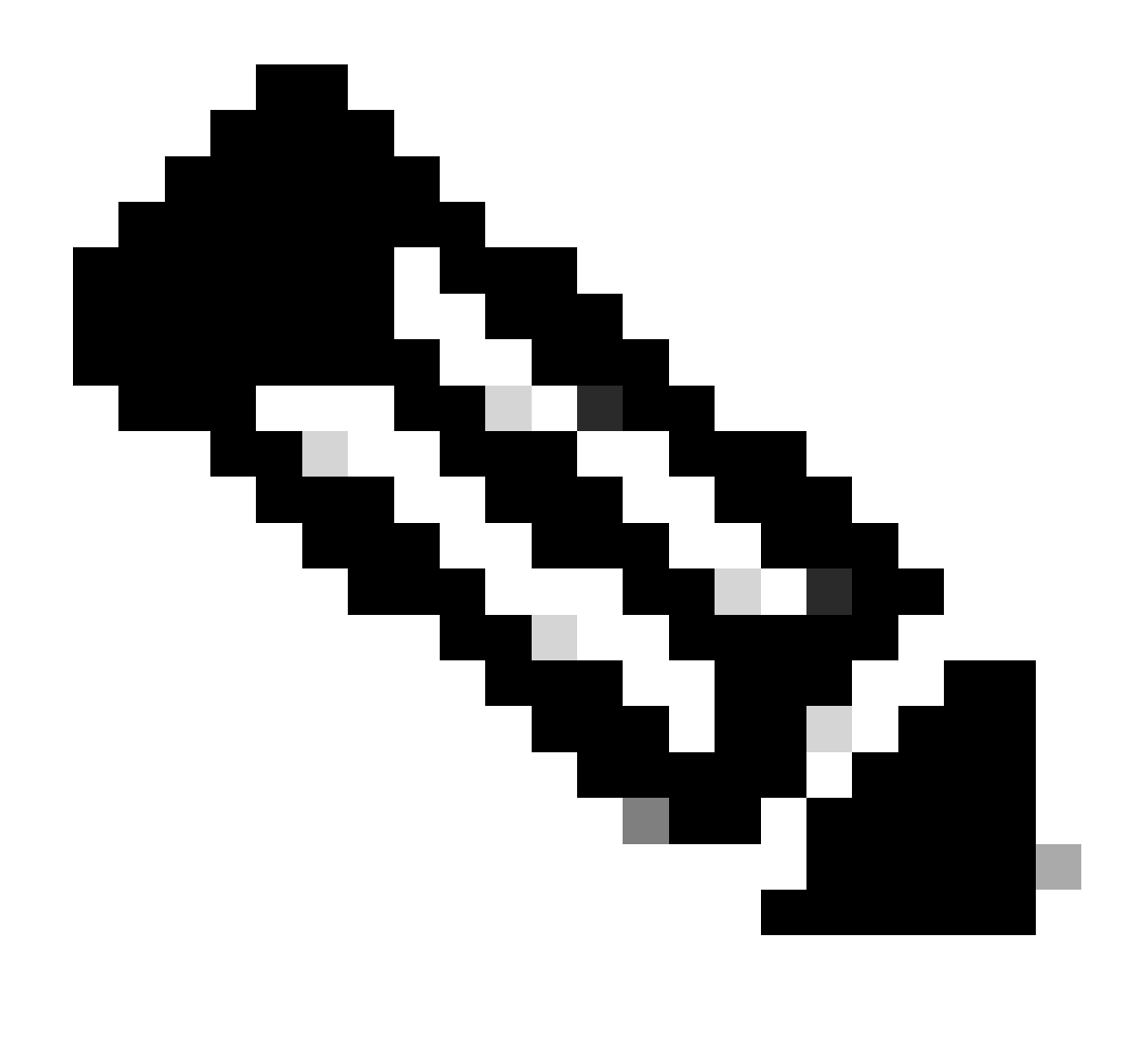

Hinweis: Stellen Sie sicher, dass keine VMs geschützt sind. Das nächste Bild zeigt ein Beispiel für den Schutz virtueller Systeme.

# Datenschutz-Peerliste überprüfen

Die Peer-Liste kann überprüft werden. Um sicherzustellen, dass beim Löschen der Replikation keine Einträge angezeigt werden, verwenden Sie den folgenden Befehl:

stcli dp peer list

Beispiel für konfigurierten Datenschutz-Peer:

hxshell:~\$ stcli dp peer list Management IP: .208 Replication IP: .7 Description: Name: ReplicationDemo Datastores: quiesce: False storageOnly: False backupOnly: False aDs: clEr: id: 1453 type: cluster name: T dsEr: id: 00000000c type: datastore name: Replication Demo T bDs: clEr: id: 7435 type: cluster dsEr: id: 000000002 type: datastore name: Replication Demo S hxshell:~\$

Überprüfen der Peer-Liste

Dies ist ein Beispiel für den Peer für gelöschte Daten:

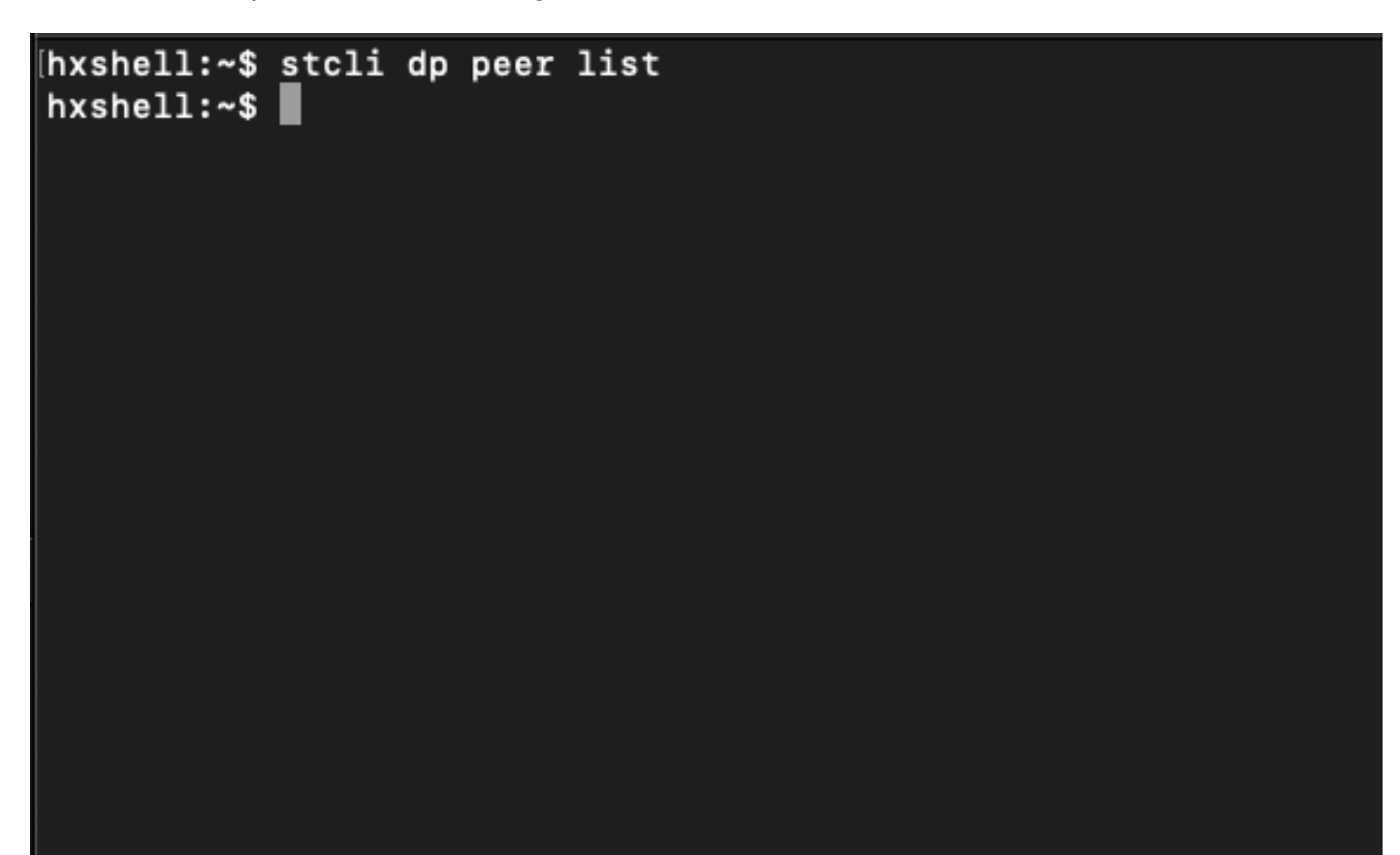

Peer gelöscht - Beispiel

Löschen Sie den Peer bei Bedarf manuell.

Falls der Remote-Peer dauerhaft nicht oder für einen längeren Zeitraum nicht verfügbar ist, dient dieser Befehl zum Löschen der Peer-Beziehung:

stcli dp peer forget --name <pair-name>

Beispiel für den Befehl peer forget:

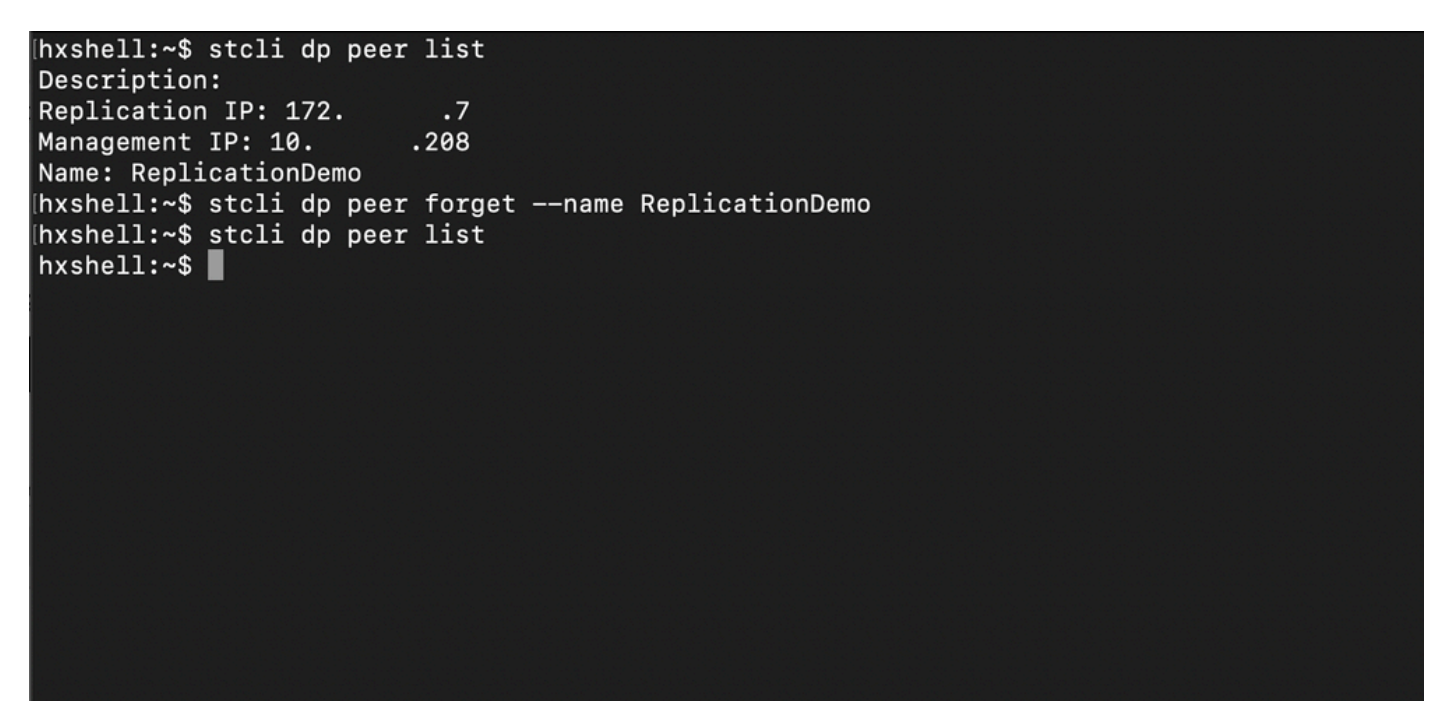

Befehl "Replication Peer Forget"

#### Berücksichtigung

- Die Clusterpaarung wird aus der HX-Verbindung entfernt, wie in diesem Dokument beschrieben.
- Wenn dieser Befehl versehentlich in einem der Cluster ausgegeben wird, obwohl diese noch miteinander verbunden sind, stellen Sie sicher, dass er auch auf dem anderen Peer ausgeführt wird.
- Der Befehl löscht nur die Peer-Details des Clusters, in dem er ausgeführt wird.

# Häufige Probleme

#### Abhängigkeitsprobleme

Stellen Sie sicher, dass der VM-Schutz zusammen mit der Datenspeicherzuordnung entfernt wird.

Wenn Sie versuchen, ein Replikationspaar zu löschen, ohne die VM-Schutz-/Datenspeicherzuordnung zu entfernen, wird ein Popup-Fenster angezeigt, in dem die Abhängigkeiten gelöscht werden müssen.

**Delete Replication Pair** 

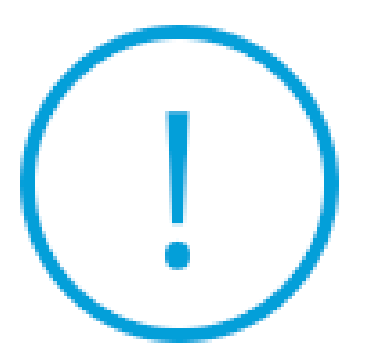

Remove dependencies: Remove protection configuration. Remove datastore mappings.

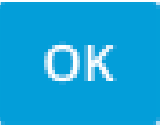

Peer-Löschfehler

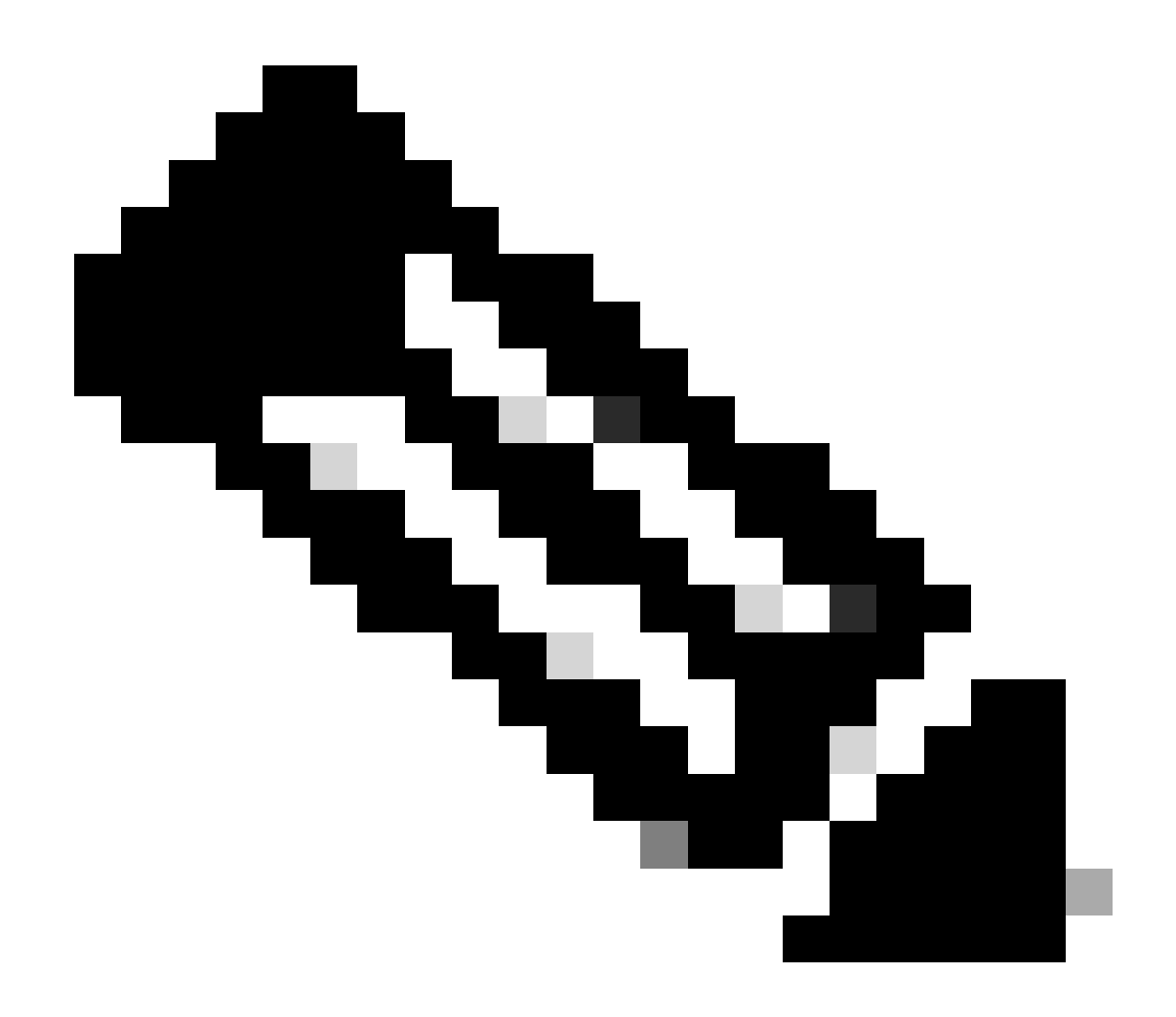

Hinweis: Es wird erwartet, dass dieser Vorgang nicht abgeschlossen werden kann, wenn Kommunikationsprobleme zwischen dem Cluster im eth2-Netzwerk bestehen.

# Verbindungsprobleme

Verbindungsprobleme können zu Problemen beim Bereinigungsprozess führen, da jede der virtuellen Maschinen des Speichercontrollers jedes Clusters über den eth2 aktiv mit ihren Peers kommuniziert. Wenn mindestens ein virtuelles Controller-System nicht über das eth2-Netzwerk antwortet, kann dies dazu führen, dass die Replikations- und Bereinigungsaktivitäten fehlschlagen.

- Überprüfen Sie, ob eth2 vorhanden ist. Verwenden Sie den Befehl ifconfig auf jedem virtuellen Storage Controller, um zu bestätigen, dass eth2 aktiv ist, falls kein TAC-Eingriff erforderlich ist.
- Verwenden Sie ping, um die Konnektivität zwischen den eth2-Schnittstellen für alle virtuellen Maschinen des Speichercontrollers zu testen.

| eth2 Link encap:Ethernet HWaddr<br>inet addr:172 .3 Bcast:172255 Mask:255.255.255.0<br>UP BROADCAST RUNNING MULTICAST MTU:1500 Metric:1<br>RX packets:797975 errors:0 dropped:87 overruns:0 frame:0<br>TX packets:799505 errors:0 dropped:0 overruns:0 carrier:0<br>collisions:0 txqueuelen:1000<br>RX bytes:74023721 (74.0 MB) TX bytes:74168965 (74.1 MB)        | eth2 Link encap:Ethernet HWaddr<br>inet addr:172 .9 Bcast:172 .255 Mask:255.255.255.0<br>UP BROADCAST RUNNING MULTICAST MTU:1500 Metric:1<br>RX packets:30774 errors:0 dropped:29 overruns:0 frame:0<br>TX packets:32960 errors:0 dropped:0 overruns:0 carrier:0<br>collisions:0 txqueuelen:1000<br>RX bytes:2893235 (2.8 MB) TX bytes:3141789 (3.1 MB)            |
|----------------------------------------------------------------------------------------------------|----------------------------------------------------------------------------------------------------|
| eth2:0 Link encap:Ethernet HWaddr<br>inet addr:172 .2 Bcast:172 .255 Mask:255.255.255.0<br>UP BROADCAST RUNNING MULTICAST MTU:1500 Metric:1                                                                                                    | eth2:0 Link encap:Ethernet HWaddr<br>inet addr:172 .7 Bcast:172 .255 Mask:255.255.255.0<br>UP BROADCAST RUNNING MULTICAST MTU:1500 Metric:1                                                                                                    |
| eth0:mgmtip Link encap:Ethernet HWaddr<br>inet addr: Bcast:10.31.123.255 Mask:255.255.255.0<br>UP BROADCAST RUNNING MULTICAST MTU:1500 Metric:1                                                                                                    | eth0:mgmtip Link encap:Ethernet HWaddr<br>inet addr: Bcast Mask:255.255.255.0<br>UP BROADCAST RUNNING MULTICAST MTU:1500 Metric:1                                                                                                    |
| <pre>lo Link encap:Local Loopback<br/>inet addr:127.0.0.1 Mask:255.0.0.0<br/>UP LOOPBACK RUNNING MTU:65536 Metric:1<br/>RX packets:15509057612 errors:0 dropped:0 overruns:0 frame:0<br/>TX packets:15509057612 errors:0 dropped:0 overruns:0 carrier:0<br/>collisions:0 txqueuelen:1000<br/>RX bytes:3349146489309 (3.3 TB) TX bytes:3349146489309 (3.3 TB)</pre> | <pre>lo Link encap:Local Loopback<br/>inet addr:127.0.0.1 Mask:255.0.0.0<br/>UP LOOPBACK RUNNING MTU:65536 Metric:1<br/>RX packets:12876504225 errors:0 dropped:0 overruns:0 frame:0<br/>TX packets:12876504225 errors:0 dropped:0 overruns:0 carrier:0<br/>collisions:0 txqueuelen:1000<br/>RX bytes:2722351786798 (2.7 TB) TX bytes:2722351786798 (2.7 TB)</pre> |
| hxshell:~\$ ping 172 .9                                                                                                    | hxshell:~\$ ping 172 .3                                                                                                    |
| PING 172 .9 (172 .9) 56(84) bytes of data.                                                                                                    | PING 172 .3 (172 .3) 56(84) bytes of data.                                                                                                    |
| 64 bytes from 172 .9: icmp_seq=1 ttl=64 time=0.332 ms                                                                                                    | 64 bytes from 172 .3: icmp_seq=1 ttl=64 time=0.158 ms                                                                                                    |
| 64 bytes from 172 .9: icmp_seq=2 ttl=64 time=0.119 ms                                                                                                    | 64 bytes from 172 .3: icmp_seq=2 ttl=64 time=0.137 ms                                                                                                    |
| 64 bytes from 172 .9: icmp_seq=3 ttl=64 time=0.127 ms                                                                                                    | 64 bytes from 172 .3: icmp_seq=3 ttl=64 time=0.115 ms                                                                                                    |
| 64 bytes from 172 .9: icmp_seq=4 ttl=64 time=0.107 ms                                                                                                    | 64 bytes from 172 .3: icmp_seq=4 ttl=64 time=0.107 ms                                                                                                    |
| 64 bytes from 172 .9: icmp_seq=5 ttl=64 time=0.106 ms                                                                                                    | 64 bytes from 172 .3: icmp_seq=5 ttl=64 time=0.143 ms                                                                                                    |
| 64 bytes from 172 .9: icmp_seq=6 ttl=64 time=0.132 ms                                                                                                    | 64 bytes from 172 3: icmp_seq=6 ttl=64 time=0.105 ms                                                                                                    |
| 64 bytes from 172 .9: icmp_seq=7 ttl=64 time=0.123 ms                                                                                                    | 64 bytes from 172 .3: icmp_seq=7 ttl=64 time=0.149 ms                                                                                                    |
| 64 bytes from 172 .9: icmp_seq=8 ttl=64 time=0.114 ms                                                                                                    | 64 bytes from 172 .3: icmp_seq=8 ttl=64 time=0.140 ms                                                                                                    |
| 64 bytes from 172 .9: icmp_seq=9 ttl=64 time=0.144 ms                                                                                                    | 64 bytes from 172 .3: icmp_seq=9 ttl=64 time=0.145 ms                                                                                                    |
| ^C                                                                                                    | *C                                                                                                    |
| 172 .9 ping statistics                                                                                                    | 172 .3 ping statistics                                                                                                    |
| 9 packets transmitted, 9 received. 0% packet loss, time 8194ms                                                                                                    | 9 packets transmitted, 9 received. 0% packet loss, time 8199ms                                                                                                    |
| rtt min/avg/max/mdev = 069 ms                                                                                                    | rtt min/avg/max/mdev = 019 ms                                                                                                    |
| nxsnell:~\$ []                                                                                                    | nxsnell:~>                                                                                                    |
|                                                                                                    |                                                                                                    |

Eth2-Ping-Testbeispiel

- Stellen Sie sicher, dass das Replikations-VLAN in beiden Clustern übereinstimmt.
- Stellen Sie sicher, dass die MTU in lokalen und Remote-Clustern f
  ür das Replikationsnetzwerk 
  übereinstimmt.
- Verwenden Sie die Test Remote Replication Network-Option, um die Konnektivität zu überprüfen. Wählen Sie Replikation aus, und wählen Sie im Cluster-Paarungsvorgang Aktionen > Remote-Replikationsnetzwerk testen aus:

| 0                      | Network Configur                   | ed                  | Unlimited                            |                                  |                                   |                              |                        |                  | Actions                               | ~   |
|------------------------|------------------------------------|---------------------|--------------------------------------|----------------------------------|-----------------------------------|------------------------------|------------------------|------------------|---------------------------------------|-----|
| MONITOR                |                                    |                     |                                      |                                  |                                   |                              |                        |                  |                                       |     |
| Q Alarms               | Cluster Pairing<br>ReplicationDemo |                     | DATASTORE MAPPED<br>→ Map Datastores |                                  |                                   |                              |                        | Test             | Actions                               | ~   |
| ☆ Events<br>自 Activity | OUTGOING REPLICATION               |                     | VMs ① Tr<br>O Prote                  | o protect virtual machine:<br>ct | s, go to the Virtual Machines pag | se, select one or more virt  | ual machines and click | Netwo            | ork<br>ste Recovery Settings          | -   |
| ANALYZE                | INCOMING REPLICATION               |                     | VMs<br>O                             |                                  |                                   |                              |                        | Edit R<br>Edit D | ecovery Settings<br>Natastore Mapping |     |
| PROTECT                | Local VMs Remote V                 | Ms Replication Acti | vity Replication Pairs               |                                  |                                   |                              | Last                   | refreshed        | at: 02/10/2024 12:29:39 PI            | мÕ  |
| C Replication          | Create Replication Pai             | r ≠Edit ×Delete     |                                      |                                  |                                   |                              |                        | \$¥ ~            | Filter                                |     |
| MANAGE                 | Name                               | Remote Cluster      | Remote Cluster Status                | VMs Outgoing                     | Replications Outgoing             | VMs Incoming                 | Replications Incomin   | ng               | Mapped Datastore                      | s ~ |
| System Information     | > ReplicationDemo                  | т                   | Online                               | 0 VMs<br>0 Protection Groups     | 0                                 | 0 VMs<br>0 Protection Groups | 0                      |                  | 0                                     |     |
| iscsi                  | 1 - 1 of 1                         |                     |                                      |                                  |                                   |                              |                        |                  |                                       |     |
| ↓ Virtuai Machines     |                                    |                     |                                      |                                  |                                   |                              |                        |                  |                                       |     |
| ≻ Web CLI              |                                    |                     |                                      |                                  |                                   |                              |                        |                  |                                       |     |
| A Kubernetes           |                                    |                     |                                      |                                  |                                   |                              |                        |                  |                                       |     |

Remote-Replikationsnetzwerk testen

• Überwachen Sie diesen Vorgang auf der Registerkarte Aktivität.

Beispiel eines erfolgreichen Tests:

| MONITOR            |                                                       |                                      |                                                                                                    |
|--------------------|-------------------------------------------------------|--------------------------------------|----------------------------------------------------------------------------------------------------|
| △ Alarms           | C A DR REPLICATION PAIR NETWORK CHECK-ReplicationDemo |                                      |                                                                                                    |
| ✿ Events           | Status: Success<br>02/10/2024 8:22:51 AM              | DR REPLICATION PAIR NETWORK<br>CHECK | <ul> <li>Test Replication Network (Direction: Both, MTU; 1500)</li> </ul>                                                                                                    |
| Activity           |                                                       | San_Jose                             | Validation test     Gateway connectivity check disabled.: Gateway connectivity check disabled.                                                                                                |
| ANALYZE            |                                                       |                                      | Local Cluster Replication Network is valid: Local Cluster Replication Network is valid.     Peer Cluster Replication Cluster IP 1727 reachable from 1723: Peer Cluster Replication Cluster II |
| An Performance     |                                                       |                                      | 727 reachable from 1723.                                                                                                    |
|                    |                                                       | Tokio                                | <ul> <li>Validation test</li> </ul>                                                                                                    |
| PROTECT            |                                                       |                                      | <ul> <li>Gateway connectivity check disabled.: Gateway connectivity check disabled.</li> </ul>                                                                                                |
| C Replication      |                                                       |                                      | <ul> <li>Local Cluster Replication Network is valid.: Local Cluster Replication Network is valid.</li> </ul>                                                                                  |
| MANAGE             |                                                       |                                      | <ul> <li>Peer Cluster Replication Cluster IP 1722 reachable from 1728.: Peer Cluster Replication Cluster II</li> <li>722 reachable from 1728.</li> </ul>                                      |
|                    |                                                       | San_Jose-San-Jose-Server-3           | <ul> <li>Connectivity test passed</li> </ul>                                                                                                    |
| System Information |                                                       |                                      | Connectivity successful from 172. 5: Connectivity successful from 172. 5 to 17211, 172.<br>.10, 172. 9, 172. 8                                                                                |
| Datastores         |                                                       |                                      | <ul> <li>Firewall check for DR Network: Firewall check for DR Network passed</li> </ul>                                                                                                    |
| ISCSI              |                                                       |                                      | Port Connectivity successful from 1725: Port Connectivity successful from 1725 to all ports on 17<br>.11, 17210, 1729, 1728                                                                   |
| Virtual Machines   |                                                       |                                      | <ul> <li>Firewall check for DR Pairing: Firewall check for DR Pairing passed</li> </ul>                                                                                                    |
| ↓ Upgrade          |                                                       | Tokio-Tokio-server-1                 | <ul> <li>Connectivity test passed</li> </ul>                                                                                                    |
| 1                  |                                                       |                                      | <ul> <li>Firewall check for DR Network: Firewall check for DR Network passed</li> </ul>                                                                                                    |
| >_ Web CLI         |                                                       |                                      | <ul> <li>Connectivity successful from 1728: Connectivity successful from 1728 to 1724, 172.</li> <li>5, 1723</li> </ul>                                                                       |
| Kubernetes         |                                                       |                                      | <ul> <li>Port Connectivity successful from 172. 8: Port Connectivity successful from 172. 8 to all ports on 17<br/>.4, 172. 5, 1723</li> </ul>                                                |
|                    |                                                       |                                      | <ul> <li>Firewall check for DR Pairing: Firewall check for DR Pairing passed</li> </ul>                                                                                                    |
|                    |                                                       | Tokio-Tokio-server-3                 | <ul> <li>Connectivity test passed</li> </ul>                                                                                                    |
|                    |                                                       |                                      | Port Connectivity successful from 1729: Port Connectivity successful from 1729 to all ports on 172.                                                                                           |

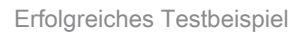

#### Beispiel für einen fehlgeschlagenen Test:

| MONITOR                                                      | C ^ DR REPLICATION PAIR NETWORK CHECK-ReplicationDemo |                                      |                                                                                                    |
|--------------------------------------------------------------|-------------------------------------------------------|--------------------------------------|----------------------------------------------------------------------------------------------------|
| Q Alarms                                                     | Status: Failed<br>02/10/2024 7:55:35 AM               | DR REPLICATION PAIR NETWORK<br>CHECK | Test Replication Network (Direction: Both, MTU; 1500)                                                                                                    |
| Events  Activity                                             |                                                       | San_Jose                             | Validation test:         ✓ Gateway connectivity check disabled.: Gateway connectivity check disabled.         ✓ Gateway connectivity sheck disabled.:         ✓ Local Cluster Replication Network is valid.: Cocal Cluster Replication Network is valid.         ✓ Peer Cluster Replication Cluster IP 1         72                                                                                                    |
| Performance PROTECT C Replication                            |                                                       | Tokio                                | Validation test     Gateway connectivity check disabled.: Gateway connectivity check disabled.     Gateway connectivity check disabled.:     Isocal Cluster Replication Network is valid.: Local Cluster Replication Network is valid.     Peer Cluster Replication Cluster II 72. 2 reachable from 172. 8: Peer Cluster Replication Cluster IP 1                                                                                                    |
| MANAGE System Information Datastores SISCSI Virtual Machines |                                                       | San Jose San Jose Server-2           | Please check cluster logs. Unable to reach the preer nodes with replication IP 12210     Post Connectively successful from 1723: Post Connectively successful from 1723: to all ports on 172     Trewall check for DR Network: Firewall check for DR Network passed     Connectively fails from 1723: Please check cluster logs. Unable to reach the peer nodes with replication IP 17210     Post Connectively fails from 1723: Please check cluster logs. Unable to reach the peer nodes with replication IP 17210     Post Connectively fails from 1723: [to 3048,5098,4049,4059 on 17210]     Connectively successful from 1723: [to 3048,5098,4049,4059 on 17210]     Connectively successful from 1723: [to 3048,5098,4049,4059 on 17211, 172                                                                                                    |
| Upgrade     Voggrade     Kubernetes                          |                                                       | Takio-Takio server-2                 | Please check cluster logs. Unable to reach the preer nodes with replication IP 122. 4, 172. 5, 172. 3     Connectivity fails from 172. 10. Please check cluster logs. Unable to reach the preer nodes with replication IP 172. 4, 172. 5, 172. 3     Connectivity fails from 172. 10. Please check cluster logs. Unable to reach the preer nodes with replication IP 172. 4, 172. 5, 172. 3     Firewall check for DR Network Firewall check for DR Network passed     Port Connectivity fails from 172. 10. [to 3049;0598;4049;4059 o n 172. 3], [to 3049;098;4049;4059 o n 172. 3], [to 3049;098;4049;4059;000;000;000; |

Fehlgeschlagener Test

# Zugehörige Informationen

- Administrationsleitfaden für die Cisco HyperFlex Data Platform, Version 5.0
- CLI-Leitfaden für die Cisco HyperFlex-Datenplattform, 5.0
- <u>Technischer Support und Downloads von Cisco</u>

#### Informationen zu dieser Übersetzung

Cisco hat dieses Dokument maschinell übersetzen und von einem menschlichen Übersetzer editieren und korrigieren lassen, um unseren Benutzern auf der ganzen Welt Support-Inhalte in ihrer eigenen Sprache zu bieten. Bitte beachten Sie, dass selbst die beste maschinelle Übersetzung nicht so genau ist wie eine von einem professionellen Übersetzer angefertigte. Cisco Systems, Inc. übernimmt keine Haftung für die Richtigkeit dieser Übersetzungen und empfiehlt, immer das englische Originaldokument (siehe bereitgestellter Link) heranzuziehen.